# ANDROID İŞLETİM SİSTEMLİ CİHAZLARDA KABLOSUZ AĞ KULLANIMI

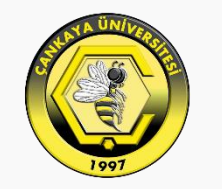

#### ÇANKAYA ÜNİVERSİTESİ

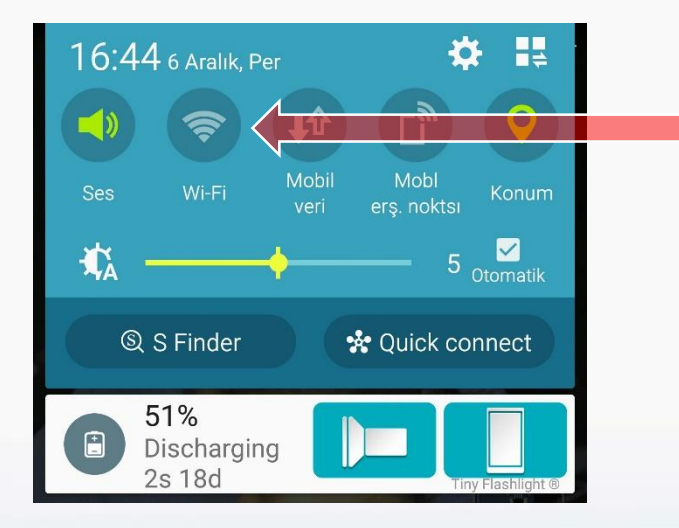

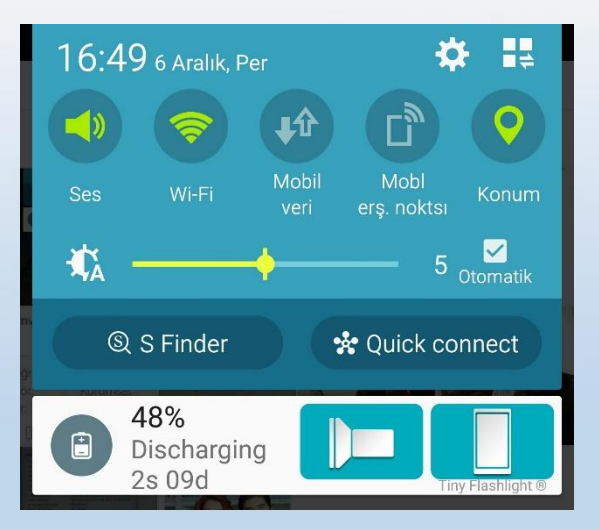

Bu buton ile cihazın kablosuz ağları listeleyen ayarlar penceresini açınız.

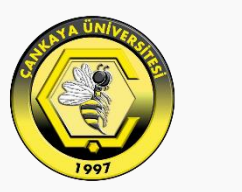

## ÇANKAYA ÜNİVERSİTESİ

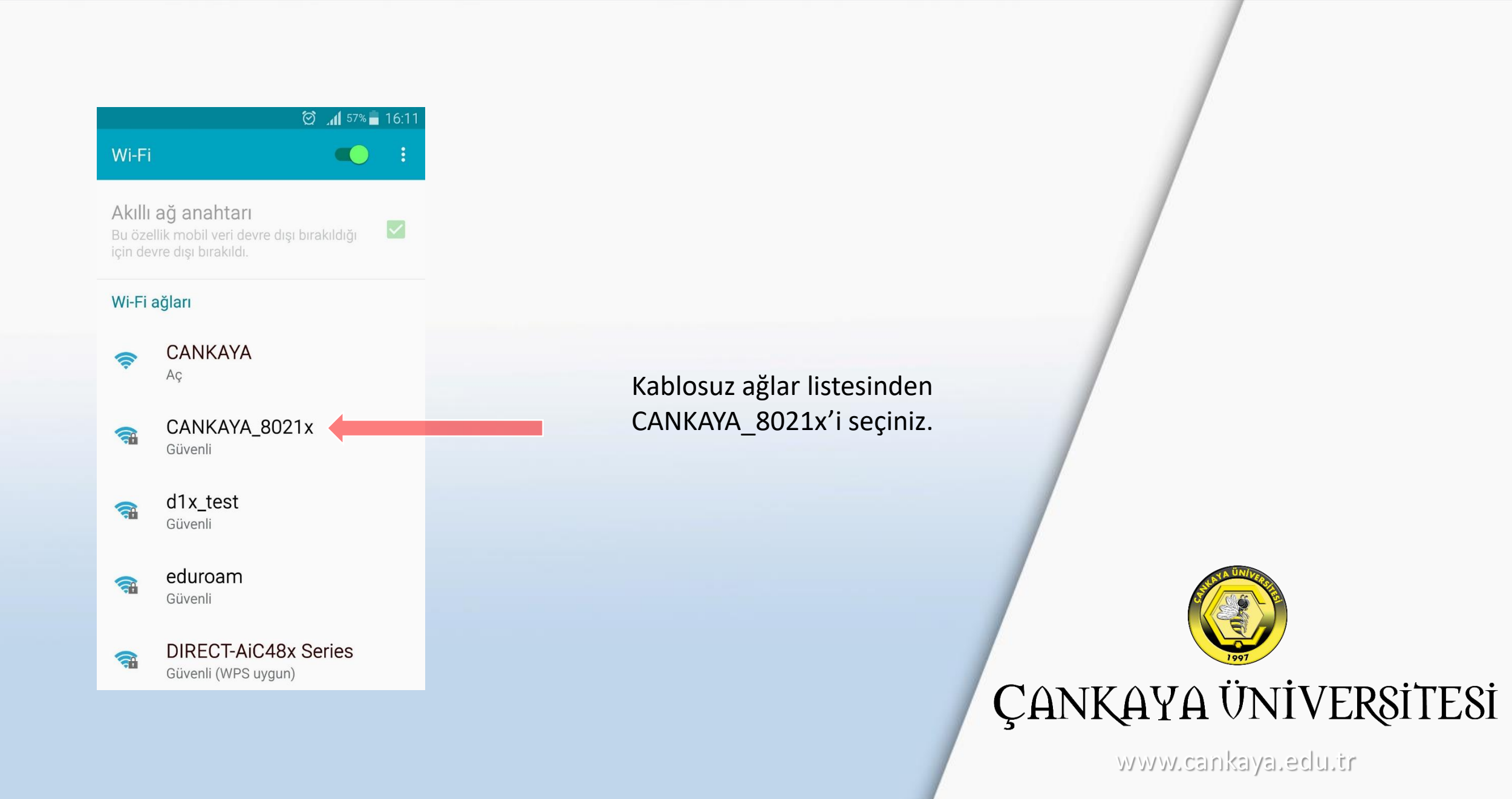

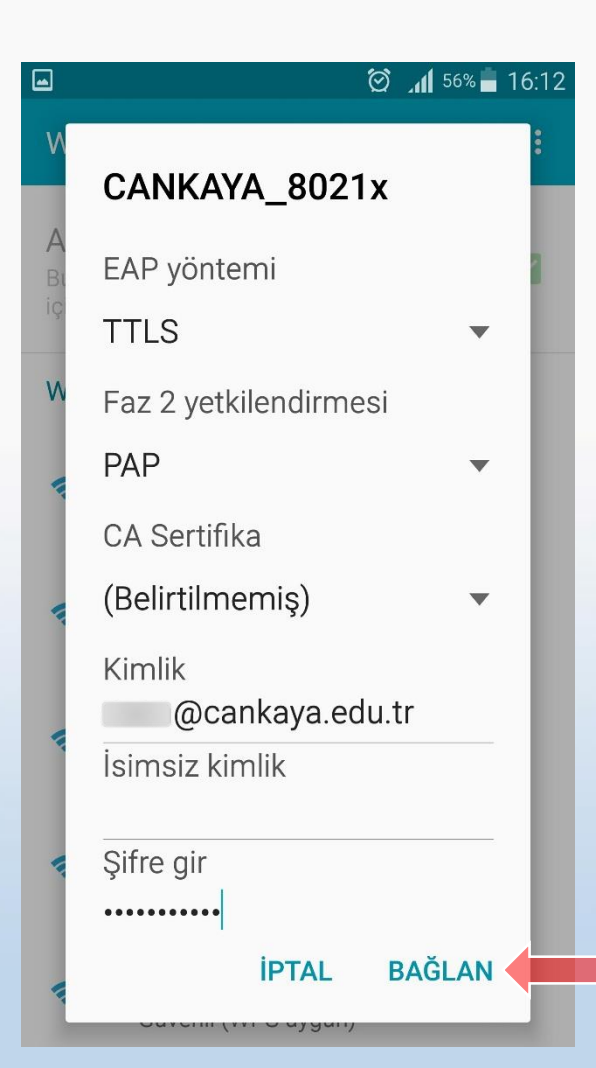

Bu sayfadaki ayarlar marka ve işletim sistemi sürümüne göre değişiklik gösterebilmektedir. EAP Yöntemi TTLS Faz 2 Yetkilendirmesi PAP CA Sertifikası Belirtilmemiş Kimlik Üniversite e-posta adresiniz İsimsiz Kimlik Boş bırakalım Şifre Üniversite e-posta adresinizin şifresi

"Bağlan"ı seçelim

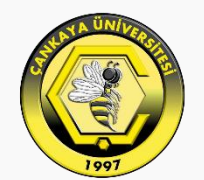

#### ÇANKAYA ÜNİVERSİTESİ

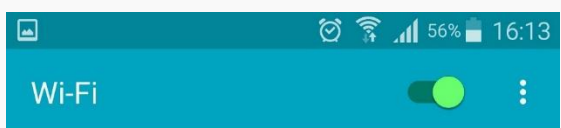

Akıllı ağ anahtarı Bu özellik mobil veri devre dışı bırakıldığı için devre dışı bırakıldı.

#### Wi-Fi ağları

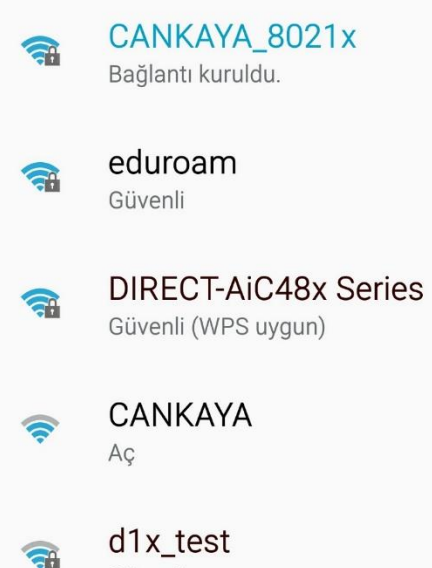

Güvenli

Bağlantı işlemi başarı ile sonlandığında kablosuz ağlar listeniz gözüktüğü şekilde güncellenmiş olmalı.

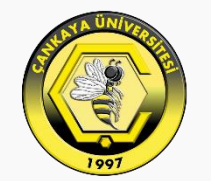

### ÇANKAYA ÜNİVERSİTESİ